# WAAS - vWAAS 트러블슈팅

## 장:vWAAS 문제 해결

이 문서에서는 vWAAS 문제 해결 방법에 대해 설명합니다.

주. WA 예 문7 애 CIF HT EP MA NF <u>SS</u> Н 일 오 WC Ap **C**|2 직 νW WA NA

가

# 목차

- <u>1 vWAAS 디바이스 식별</u>
- <u>2 vWAAS 디바이스 등록 문제 해결</u>
- <u>3 vWAAS 가상 인터페이스 확인</u>
- <u>4 vWAAS 네트워킹 문제 해결</u>
- <u>5 VPATH 가로채기 문제 해결</u>
- <u>6 크기가 작은 경보 문제 해결</u>

vWAAS(Virtual WAAS)는 Cisco UCS와 같은 호스트 서버의 VMware ESXi에서 가상 WAAS 어플라 이언스를 구현합니다.

**참고:**vWAAS는 WAAS 버전 4.3.1에서 도입되었습니다. 이 섹션은 이전 WAAS 버전에는 적용되지 않습니다.

# vWAAS 디바이스 식별

WAAS Central Manager의 Manage Devices(디바이스 관리) 페이지에서 vWAAS 디바이스를 식별 할 수 있습니다.디바이스 유형은 모든 유형의 vWAAS 디바이스에 대해 OE-VWAAS로 표시됩니다 .show **version** 및 **show hardware** CLI 명령은 디바이스 버전을 OE-VWAAS로 표시합니다. vWAAS 디바이스의 모델은 Manage Devices(디바이스 관리) 페이지에서 디바이스를 선택할 때 Device Dashboard(디바이스 대시보드) 창에 표시된 CPU 수 및 Maximum TCP Connections(최대 TCP 연결 수)에서 결정됩니다.이 두 필드는 vWAAS 디바이스에 대해서만 표시됩니다.

그림 2. vWAAS 기능

모델은 다음과 같습니다.

- vWAAS-750:CPU 2개, 최대 750개 TCP 연결
- vWAAS-6000:CPU 4개, 최대 TCP 연결 6,000개
- vWAAS-12000:CPU 4개, 최대 TCP 연결 1,2000개
- vCM-100N:CPU 2개, 최대 노드 100개
- vCM-2000N:CPU 4개, 최대 노드 2,000개

vCM 디바이스의 경우 **show hardware** 명령을 사용하여 설치된 vCM의 모델을 알려주는 CPU 수를 확인할 수 있습니다.

**참고:**vWAAS 디바이스에는 설치된 디스크 2개가 표시됩니다.첫 번째 disk00은 4GB이며 물리적 WAAS 디바이스에서 플래시 스토리지를 에뮬레이트합니다.두 번째 디스크 01은 물리적 WAAS 디 바이스에서 하드 디스크를 에뮬레이트하며 vWAAS 모델에 따라 크기가 달라집니다.

show tfo detail 명령에는 최대 TCP 연결 제한도 표시됩니다.

vWAAS# show tfo detail
Policy Engine Config Item
State
Default Action
Connection Limit
Effective Limit
Keepalive timeout

Value -----Registered Use Policy 750 750 3.0 seconds

<---- Max TCP connection limit

### vWAAS 디바이스 등록 문제 해결

정상적인 작동을 위해 각 vWAAS 장치를 WAAS Central Manager에 등록해야 합니다.vWAAS 디바 이스가 Central Manager에 등록되지 않은 경우 Not registered(등록되지 않음) 경보가 표시됩니다.

| VWAAS# show alarms                      |                  |          |
|-----------------------------------------|------------------|----------|
| Critical Alarms:                        |                  |          |
| None                                    |                  |          |
| Major Alarms:                           |                  |          |
| Alarm ID                                | Module/Submodule | Instance |
| 1 notregistered<br>Not registered alarm | vwaas/model      | <        |

Central Manager에 vWAAS 디바이스를 등록하려면 vWAAS 디바이스에서 cms enable 전역 컨피 그레이션 명령을 사용합니다.

vWAAS# config vWAAS(config)# cms enable Registering WAAS Application Engine... Sending device registration request to Central Manager with address 2.75.16.100 Please wait, initializing CMS tables Successfully initialized CMS tables ... management services enabled

#### show cms info 명령을 사용하여 등록을 확인할 수 있습니다.

vWAAS# **show cms info** Device registration information : Device Id = 1730 Device registered as = WAAS Application Engine Current WAAS Central Manager = 2.75.16.100 Registered with WAAS Central Manager = 2.75.16.100 Status = Online <----- Successful registration Time of last config-sync = Thu Aug 19 18:38:13 2010 CMS services information : Service cms\_ce is running <----- CMS service is running

vWAAS 디바이스 등록 및 등록 취소는 "vWAAS:"로 시작하는 줄로 시스템 메시지 로그에 기록됩니 다. Admin(관리) > Logs(로그) > System Messages(시스템 메시지)를 선택하여 Central Manager에 서 시스템 메시지 로그**를** 볼 수 있습니다.

그림 3. vWAAS 등록 Syslog 메시지

### vWAAS 가상 인터페이스 확인

vWAAS 디바이스에서 2개의 가상 인터페이스를 사용할 수 있습니다.

Central Manager *디바이스*> Configure(구성) > Network(네트워크) > **Network Interfaces(네트워크 인터페이스)** 페이지에서 vWAAS 인터페이스 유형은 GigabitEthernet과 유사한 Virtual(Port Channel, Standby, Inline 및 GigabitEthernet은 해당되지 않음)으로 표시됩니다.Port Channel, autosense, speed, mode, standby 등의 일부 GigabitEthernet 인터페이스 옵션은 가상 인터페이스 에 적용되지 않습니다.

show running-config 명령을 사용하여 가상 인터페이스를 볼 수도 있습니다.

```
VWAAS# show running-config interface
primary-interface Virtual 1/0
!
!
interface Virtual 1/0
ip address 10.104.227.25 255.255.255.128
```

exit interface Virtual 2/0 shutdown exit

자세한 내용은 show interface virtual 1/0 또는 show interface virtual 2/0 명령을 통해 확인할 수 있 습니다.

인터페이스 컨피그레이션을 변경하려면 다음과 같이 Central Manager Network Interfaces 페이지 또는 interface, ip 및 primary-interface 컨피그레이션 명령을 사용할 수 있습니다.

```
vWAAS# config
vWAAS(config)# interface virtual 1/0
vWAAS(config-if)# ip addr 10.10.10.15 255.255.255.0
vWAAS(config-if)# end
vWAAS# config
vWAAS(config)# ip default-gateway 10.10.10.1
vWAAS(config)# primary-interface virtual 1/0
vWAAS(config)# end
```

### vWAAS 네트워킹 문제 해결

vWAAS 디바이스에 연결이 표시되지 않으면 vSphere 클라이언트에서 vWAAS 네트워킹 컨피그레 이션을 확인합니다.vWAAS 디바이스가 올바른 vSwitch에 연결되어 있습니까?

vSphere 클라이언트를 사용하여 디바이스 페이지에서 vWAAS 네트워크 연결을 추적할 수 있습니 다.네트워크 어댑터가 연결된 네트워크 레이블을 식별하고, 이 네트워크가 연결된 가상 스위치를 확인하고, 이 가상 스위치의 구성원인 물리적 NIC를 확인합니다.구성이 올바른지 확인합니다.

또한 가상 스위치 VLAN 설정이 네트워크에 연결되도록 올바르게 구성되었는지 확인합니다.

vWAAS 디바이스에서 구성된 IP 주소, 넷마스크, 기본 게이트웨이 및 기본 인터페이스를 확인합니 다.자세한 내용은 이전 섹션, <u>"vWAAS 가상 인터페이스 확인"을 참조하십시오</u>.

vWAAS 디바이스에서 기본 게이트웨이와 중앙 관리자를 ping하여 연결할 수 있는지 확인합니다.

#### VPATH 가로채기 문제 해결

vWAAS 디바이스는 VPATH 또는 WCCP 가로채기 방법을 사용할 수 있지만 둘 다 사용할 수는 없 습니다.Central Manager에서 VPATH 가로채기가 활성화되었는지 확인하려면 vWAAS 디바이스를 선택한 다음 Configure(구성) > Interception(가로채기) > VPATH를 선택합니다.VPATH 사용 확인란 을 선택하면 활성화됩니다.VPATH를 활성화하려면 먼저 WCCP를 비활성화해야 합니다.

vn-service vpath 전역 컨피그레이션 명령을 사용하여 VPATH 가로채기를 활성화하거나 비활성화 할 수 있습니다.

vWAAS 디바이스 CLI에서 show statistics vn-**service vpath** 명령을 사용하여 VPATH 상태 및 통계 를 볼 수 있습니다.

VPATH Enabled = YES <----Should be YES <----Should be VPATH Packet received = 4783472 incrementing Optimized TCP Packets VPATH returned = 918762 <----Should be incrementing WAAS Bypassed VPATH packets returned = 15537 VPATH encapsulated IP pkts(excluding TCP) returned = 0 VPATH encapsulated Non-IP packets returned = 26 VPATH Fragments received = 0 VPATH Fragments returned = 0VPATH Packets returned when VPATH not configured = 0 Non-VPATH Packets received = 810022 Error Statistics \_\_\_\_\_ VPATH intercepted packets dropped = 0 VPATH Packet CRC failures = 0 VPATH packets with unsupported Version = 0 VPATH packets with wrong request type = 0

VPATH가 ARP 요청을 전송하는지 확인하려면 tcpdump arp 명령을 사용합니다.

TCP 플로우에 대한 VPATH MAC 주소 정보를 표시하려면 show statistics connection egressmethods 명령을 사용합니다.

| VWAAS# show statistics connection egress-methods |                     |                     |                               |  |
|--------------------------------------------------|---------------------|---------------------|-------------------------------|--|
|                                                  | TUPLE               | MATE                |                               |  |
| Local-IP:Port                                    | 10.104.227.25:443   | 10.104.227.28:36052 |                               |  |
| Remote-IP:Port                                   | 10.104.227.28:36052 | 10.104.227.25:443   |                               |  |
| Directed Mode                                    | No                  | No                  |                               |  |
| Egress method                                    | IP Forwarding       | IP Forwarding       |                               |  |
| VPATH mode                                       | Yes                 | Yes                 | <vpath< td=""></vpath<>       |  |
| connection                                       |                     |                     |                               |  |
| WCCP Service Bucket                              |                     |                     |                               |  |
| Tuple Flags                                      | NON-WCCP   L2       | NON-WCCP   L2       |                               |  |
| Intercepting Device (ID):                        |                     |                     |                               |  |
| ID IP address                                    |                     |                     |                               |  |
| ID MAC address                                   |                     |                     |                               |  |
| ID IP address updates                            | 0                   | 0                   |                               |  |
| ID MAC address updates                           | 0                   | 0                   |                               |  |
| Egress Tunnel Dst                                |                     |                     |                               |  |
| VPATH MAC Address                                | 00:02:3D:83:B5:03   | 00:02:3D:83:B5:03   | <vpath mac<="" td=""></vpath> |  |
| address                                          |                     |                     |                               |  |
| Memory address                                   | 0xfff8101078b1b80   | 0xffff8101078b1b80  |                               |  |

#### . . .

# 크기가 작은 경보 문제 해결

올바른 메모리 및 하드 디스크 리소스가 vWAAS 디바이스에 할당되지 않은 경우 다음 경보가 표시 됩니다.

vWAAS# show alarms

\_\_\_\_\_

Critical Alarms: ------None Major Alarms:

\_\_\_\_\_ Alarm ID

\_\_\_\_\_

1 undersized Undersized alarm

Module/Submodule Instance

memory <-----

. . .

vWAAS를 구축하기 위해 유효한 OVA 파일을 사용하는 경우 이 알람이 표시되지 않아야 합니다.이 경보가 표시되면 vWAAS VM을 삭제하고 유효한 OVA 파일을 사용하여 재구축합니다.